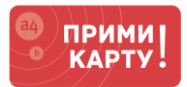

#### Уважаемый клиент сервиса «ПРИМИ КАРТУ!»!

Вы уже купили комплект платежного оборудования, а банк одобрил Вам эквайринг.

Вам осталось выполнить несколько простых шагов, чтобы начать принимать оплату от своих клиентов. Для этого следуйте данной инструкции.

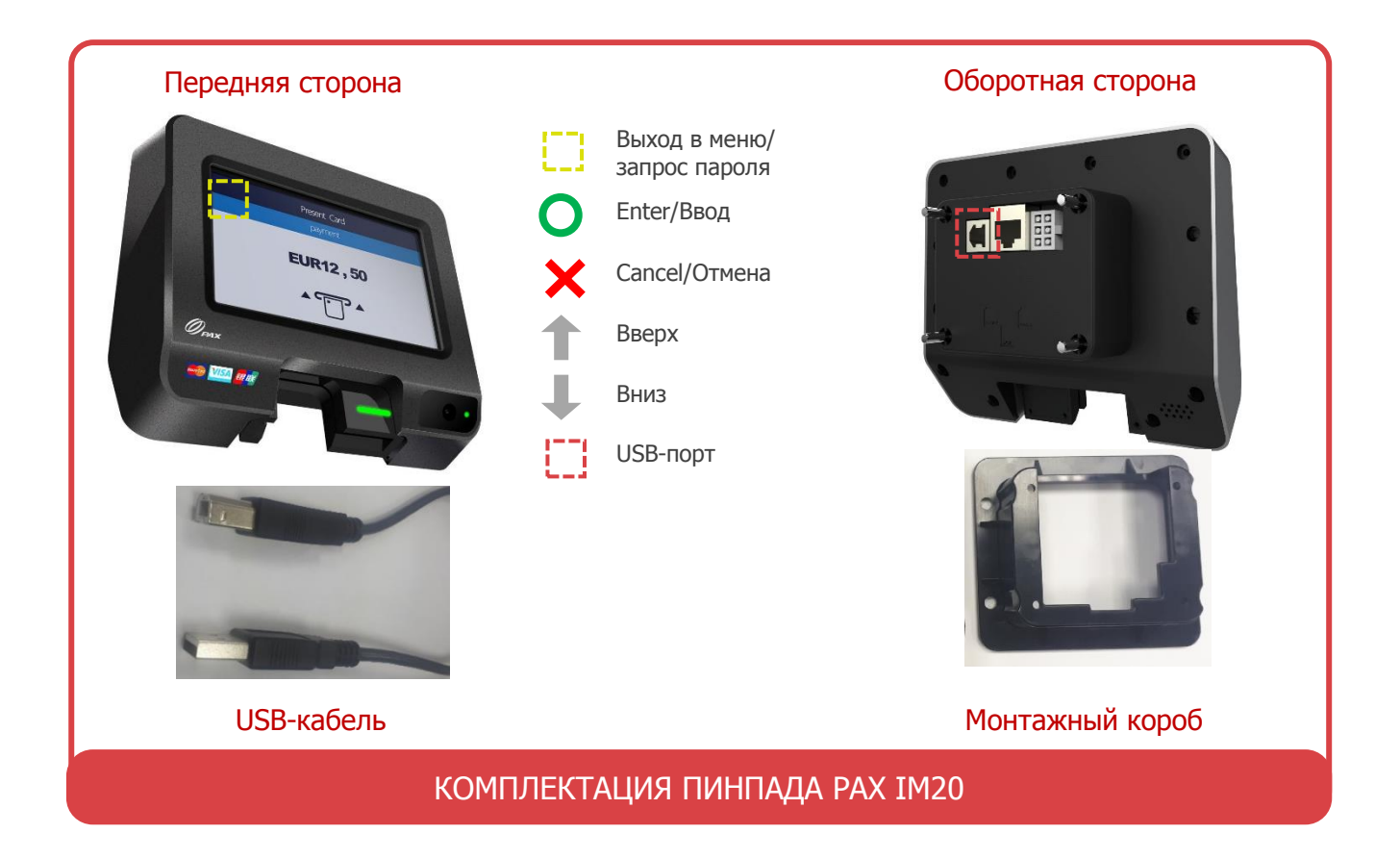

# ШАГИ ДЛЯ USB-ПОДКЛЮЧЕНИЯ К АППАРАТУ САМООБСЛУЖИВАНИЯ (ДАЛЕЕ – АППАРАТ)

- 1 Настроить Интернет-соединение
  - 1.1. Через связь на аппарате (стандартно):
  - Выйти в меню UniPos<sup>3</sup> на терминале из рабочего режима<sup>1</sup> нажатием и удержанием левой-верхней зоны экрана ~ 5 секунд → Ввод пароля 166831<sup>2</sup> → ENTER.
  - Выбрать: Параметры<sup>3</sup> → Редактирование<sup>4</sup> → SMARTSALE<sup>5</sup> → Связь с банком<sup>6</sup> → Через кассу<sup>7</sup>
  - Терминал начнет получать Интернет-соединение с аппарата.
  - Перезагрузить терминал: нажатиями клавиши Cancel вернитесь в меню UniPos<sup>3</sup>: Служебные операции<sup>3</sup> → Перезагрузка терминала<sup>8</sup> → Перезагрузить терминал?<sup>9</sup> → ENTER → ENTER.

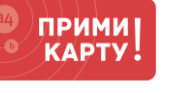

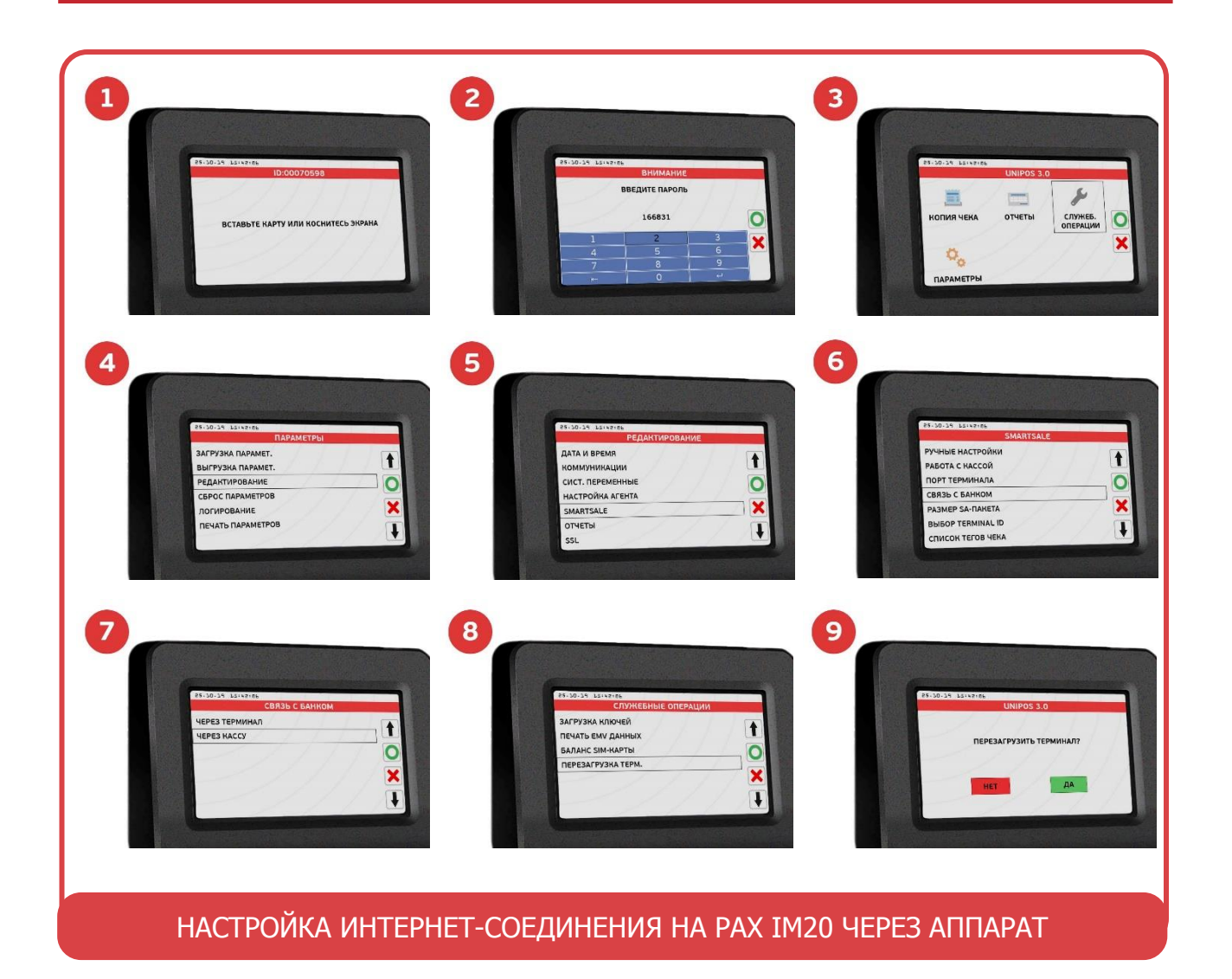

## 1.2. Через Wi-Fi (опционально):

- Выйти в меню UniPos<sup>3</sup> на терминале из рабочего режима<sup>1</sup> нажатием и удержанием левой-верхней зоны экрана ~ 5 секунд → Ввод пароля 166831<sup>2</sup> → ENTER.
- Выбрать: Параметры<sup>3</sup> → Редактирование<sup>4</sup> → Коммуникации<sup>10</sup> → WiFi<sup>11</sup> → Настройка WiFi<sup>12</sup> → SSID<sup>13</sup> → Ввод логина WiFi<sup>14</sup> → Схема шифрации WPA2<sup>15</sup> → Ключ WPA<sup>16</sup> → Ввод пароля WiFi<sup>17</sup>
- Перезагрузить терминал: нажатиями клавиши Cancel вернитесь в меню UniPos<sup>3</sup>: Служебные операции<sup>3</sup> → Перезагрузка терминала<sup>8</sup> → Перезагрузить терминал?<sup>9</sup> → ENTER → ENTER.

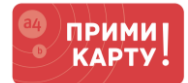

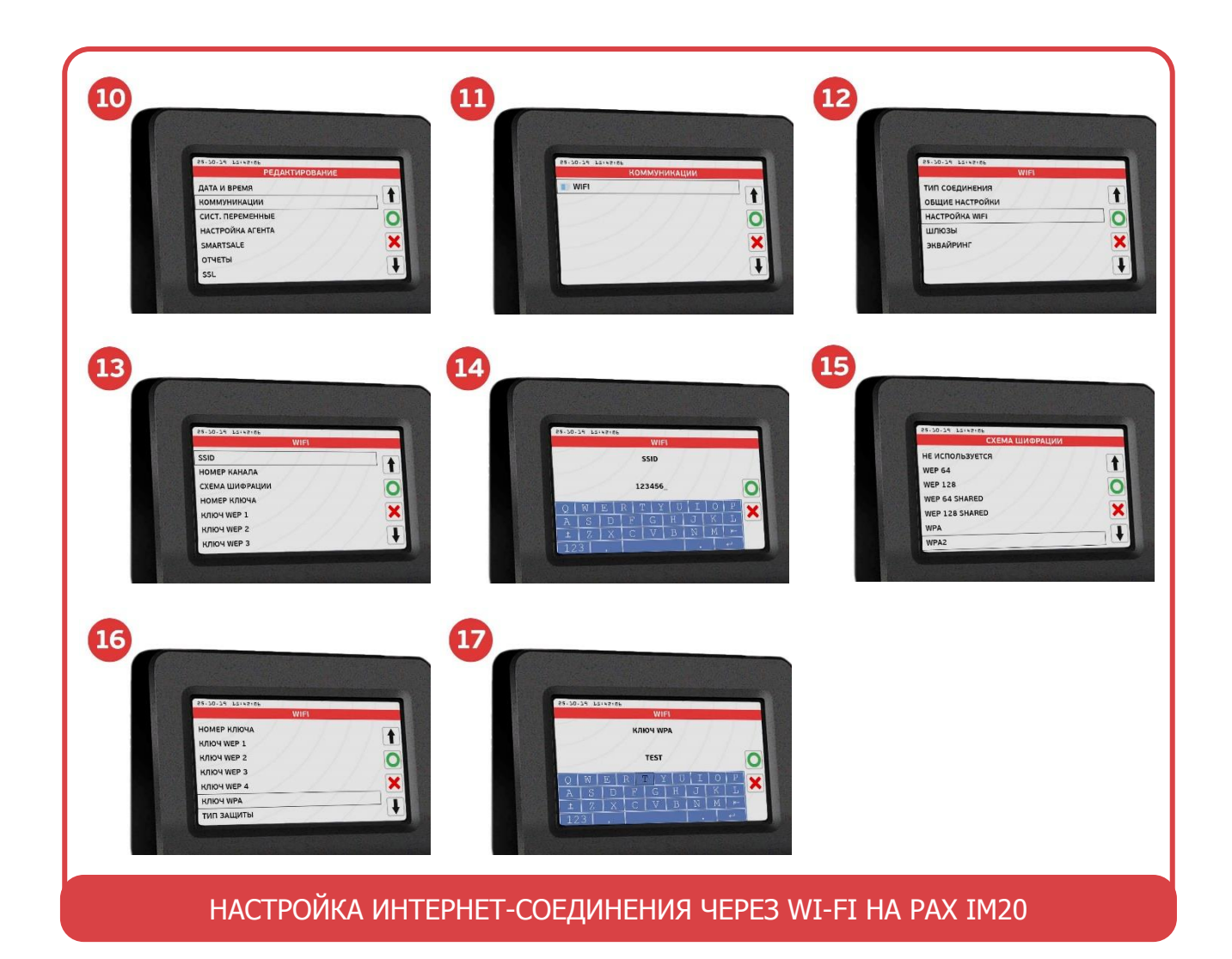

#### 2 Провести тестовую оплату для ввода аппарата в эксплуатацию

- Если успешно, то будет выполнено 3 условия: 1) цена на терминале=цена на машине, 2) деньги с карту списаны, 3) товара выдан.
- Если не соблюдено условие 1, то проверьте настройку цены на аппарате, так как она подается с него.
- Если не соблюдено условие 2, то проверьте настройки роутера (если связь через Wi-Fi) или обратитесь к производителю аппарата.
- Если не соблюдено условие 3, то обратитесь к производителю аппарата и уточните настройки.

#### Поздравляем! Ваше оборудование готово к приему оплаты.

Если в процессе подключения по инструкции что-то пойдет не так, обращайтесь в сервисную службу «ПРИМИ КАРТУ!»: 8 800 700 53 24, <u>psp@inpas.ru</u>.

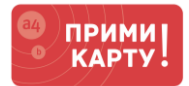

### О СЕРВИСЕ «ПРИМИ КАРТУ!»

Это выгодный и удобный сервис для приема к оплате карт любых платежных систем от официального дистрибутора оборудования Verifone и РАХ в России компании <u>INPAS</u>.

Это эквайринг «З в 1» — комплексный продукт для микро-, малого и среднего бизнеса, осуществляемого на территории Российской Федерации.

- 1 Качественное оборудование и сервис
  - Гарантия на оборудование от вендоров: 1 год от Verifone или 3 года от РАХ
  - Безопасность платежей: PCI DSS 3.1, PCI PIN Security 2.0, лицензия ФСБ
  - Удаленная онлайн-поддержка 24х7 по e-mail и телефону
- 2 Выгодные условия эквайринга
  - Фиксированная ставка 2,2% независимо от вида деятельности и объема операций
  - Гарантия подключения без отказа от банка
- 3 Удобное и простое подключение
  - Без визита в банк и необходимости открывать новый расчетный счет
  - Минимальный пакет документов с подписанием по e-mail
  - Ускоренная процедура, которая в совокупности займет от 2 до 5 дней